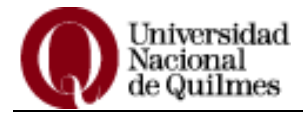

# Sistema de Gestión Guaraní Web Instructivo para el alumno

# **GENERAR USUARIO GUARANI**

## Ingresar al sistema SIU- Guaraní Web: https://guarani.unq.edu.ar/grado/

 Escriba en la barra de direcciones de su navegador: guarani.unq.edu.ar/grado. Visualizará la siguiente pantalla:

|               | Universidad<br>Nacional<br>de Quilmes |                      |                                                          |                                                                                                    |
|---------------|---------------------------------------|----------------------|----------------------------------------------------------|----------------------------------------------------------------------------------------------------|
| Acceso        | Fechas de examen                      | Horarios de Cursadas | Mesa de Ayuda                                            |                                                                                                    |
| Ingres        | á tus datos                           |                      | SIU Gua                                                  | raní                                                                                                    |
| Identificació | ón                                    | 1                    | Algunas de las i<br>Inscribirse a                        | cosas que podés hacer con este sistema son:<br>1 exámenes Libres.                                                                                                    |
| Clave         | 72                                    | J                    | <ul> <li>Consultar el</li> <li>Consultar si</li> </ul>   | plan de su carrera.<br>u historia académica.                                                                                                    |
|               |                                       |                      | <ul> <li>Estimada<br/>resumen (<br/>también e</li> </ul> | s/os Estudiantes: Les informamos que pueden acceder a un<br>del Nuevo Régimen de Estudios*, modalidad presencial, donde<br>incontrarán un detalle con "Novedades y nuevos |
| Ingresar      |                                       |                      | procedim<br>2019                                         | entos". Asimismo, pueden disponer del Calendario Académico                                                                                                    |
| ¿Olvidaste t  | u contraseña o sos un us              | uario nuevo?         |                                                          |                                                                                                    |

Para ingresar al sistema por primera vez deberá crear su contraseña, de la siguiente manera:

 Hacer clic sobre la opción: ¿olvidaste tu contraseña o sos un usuario nuevo? que se encuentra debajo del botón Ingresar.

| Universidad<br>Nacional<br>de Quilmes                    |                      |                                                                                                    |                                                                                                    |
|----------------------------------------------------------|----------------------|----------------------------------------------------------------------------------------------------|----------------------------------------------------------------------------------------------------|
| Acceso Fechas de examen                                  | Horarios de Cursadas | Mesa de Ayuda                                                                                                    |                                                                                                    |
| Ingresá tus datos<br>Identificación<br>Clave<br>Ungresar | uario nuevo?         | SIU Gua<br>Algunas de las c<br>• Inscribirse a<br>• Consultar el<br>• Consultar si<br>• Estimada:<br>resumen c<br>también e<br>procedimi<br>2019. | raní<br>osas que podés hacer con este sistema son:<br>exámenes Libres.<br>plan de su carrera.<br>historia académica.<br>s/os Estudiantes: Les informamos que pueden acceder a un<br>lel Nuevo Régimen de Estudios*, modalidad presencial, donde<br>ncontrarán un detalle con "Novedades y nuevos<br>entos". Asimismo, pueden disponer del Calendario Académico |

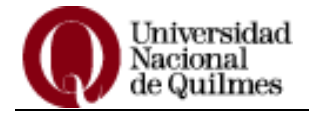

 Visualizará a continuación la pantalla de "Recuperar contraseña", en la misma deberá ingresar su número de documento (sin puntos intermedios) y presionar el botón Continuar.

mail con instrucciones para

| Recuperar contrasena                                                            |
|---------------------------------------------------------------------------------|
| Ingresa tu número de documento y se te enviará un<br>reestablecer tu contraseña |
| B-1-                                                                            |

| Pals                          |      |
|-------------------------------|------|
| Argentina                     | ٠    |
| Tipo de documento             |      |
| (DNI) Documento Nacional de   | •    |
| Número de documento (sin punt | tos) |
| 987654321                     |      |
|                               |      |

 Visualizará una nota que indica que se le envió la <u>nueva clave</u> a la cuenta de correo que dejó registrada al momento de inscribirse a la carrera.

#### **IMPORTANTE**

| Acceso                                       | Fechas de examen                                                                    | Horarios de Cursadas                                                                                            | Mesa de Ayuda                   |
|----------------------------------------------|-------------------------------------------------------------------------------------|----------------------------------------------------------------------------------------------------|---------------------------------|
| Se ha                                        | enviado un r                                                                        | nail a ga***@g                                                                                                  | mail***                         |
| Para ingresa<br>(ga***@gmai<br>debe enviar u | ra su cuenta siga las ins<br>l***). En caso de que el i<br>un mail con su nombre, a | strucciones que fueron envia<br>mail no sea el que utiliza ha<br>pellido,dni y legajo a<br>ndo el mail correcto | adas a su mail<br>abitualmente, |

Si tuviera inconvenientes con la cuenta de correo que dejó registrada al momento de inscribirse a la carrera deberá enviar un mail a datos.personales@unq.edu.ar indicando su nombre, apellido, DNI y cuenta de correo que desea registrar. Una vez que reciba el mail confirmando que su cuenta fue cargada al sistema podrá continuar con el proceso de generación de usuario.

 Luego, ingrese a su cuenta de e-mail. En la bandeja de Recibidos de su cuenta de email, verá un mensaje que tiene como título: "Asistencia de recuperación de contraseña de Guaraní":

💫 🛛 noresponder@unq.edu. 👘 Asistencia de recuperación de contraseña de Guaraní -

 Al abrir el mensaje visualizará un link sobre el que deberá realizar un clic y lo re direccionará a la página de recuperar de contraseña:

Asistencia de recuperación de contraseña de Guaraní Recibidos ×
noresponder@unq.edu.ar <noresponder@unq.edu.ar>
para mi

| Este mail fue enviado p                  | ara iniciar el proceso de recuperación de la cuenta asociada con la dirección de mail agrinail com cuyo usuario es 987654321.         |
|------------------------------------------|----------------------------------------------------------------------------------------------------|
| Para reestablecer tu co                  | ntraseña por favor sigue este link https://jnguarani.unq.edu.ar/grado29x/acceso/reset_pass?t=35e36aa32e8f81493cc7928b7949f35b2544debe |
| Si clickear el link no fur               | ciona intenta copiarlo y pegarlo en la barra de direcciones. Si no solicitaste este mail simplemente ignoralo.                        |
| an an an an an an an an an an an an an a |                                                                                                    |
| (Mensaje recortado) ⊻                    | ar todo el mensaje                                                                                                    |
| K Responder                              | Reenviar                                                                                                    |

 Ingrese la contraseña que desee, tenga en cuenta cumplir con lo solicitado para la misma por el sistema, repítala en el próximo cuadro y presione el botón acceder:

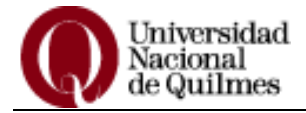

| arrest.    |       | 2          | 0.0               |
|------------|-------|------------|-------------------|
| Recu       | perar | cont       | rasena            |
| 1.7 0.0.00 | AAIMI | PA PA 11 P | 1 24 25 24 1 1 24 |

Ingresa tu nueva contraseña y podrás ingresar al sistema.

| La contraseña debe contener al menos 5 caracteres y estar<br>compuesta de al menos 1 letra en minúscula, 1 letra en mayúscula y<br>1 número o caracter especial. |
|----------------------------------------------------------------------------------------------------|
|                                                                                                    |
| epetir nueva contraseña                                                                                                    |

 Una vez creada la contraseña deberá dirigirse nuevamente a la página https://guarani.unq.edu.ar/grado/. Para ingresar al sistema deberá ingresar sus datos de identificación que es su número de documento (DNI) sin espacios y sin puntos; y la clave que es la contraseña que generó anteriormente. Presione el botón Ingresar.

| Ingresá tus o           | latos                    |
|-------------------------|--------------------------|
| Identificación          |                          |
| 987654321               |                          |
| Clave                   |                          |
|                         |                          |
| Ingresar                |                          |
| Olvidaste tu contraseña | i o sos un usuario nuevo |

 Visualizará la pantalla de bienvenida. Verá su nombre y carrera a la derecha, en caso de tener más de una carrera podrá seleccionar la deseada haciendo un clic en la flecha que se encuentra al lado del nombre de la carrera. Encontrará además una barra con cuatro botones: Inscripción a Materias, Inscripción a Exámenes, Reportes y Trámites.

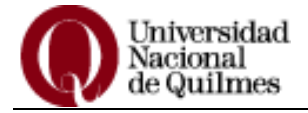

| Inscripción Materias Inscripción Exámenes                                                                               | Reportes * | Trámites 👻 |       |               |        |     |           |     |    |           |                                  |
|----------------------------------------------------------------------------------------------------|------------|------------|-------|---------------|--------|-----|-----------|-----|----|-----------|----------------------------------|
| Bienvenido                                                                                                    |            |            |       |               |        |     |           |     |    |           |                                  |
| Períodos lectivos                                                                                                    |            |            | Ins   | crip          | oci    | on  | as        |     |    |           |                                  |
| 1° cuatrimestre                                                                                                    |            |            | C     | Jatrir        | nes    | tre |           |     |    | 3         | r                                |
| <ul> <li>Tipo: Cuatrimestral</li> <li>Fecha de inicio: 18/03/2019</li> <li>Fecha de finalización: 26/07/2019</li> </ul> |            |            | En    | iro -         | Abi    | ril |           |     |    |           |                                  |
| Período de Inscripción a Cursadas                                                                                       |            |            |       |               | lu     | ma  | mi        | ju  | wi | s8:       |                                  |
| Inscripción 1º Cuatr. 2019                                                                                              |            |            | 8 - 1 | ns<br>3 hs    |        |     |           |     |    |           |                                  |
| <ul> <li>Inició de inscripción: 28/02/2019</li> <li>Finalización de inscripción: 30/05/2019</li> </ul>                  |            |            | 16 -  | 23 hs         |        |     |           |     |    |           |                                  |
|                                                                                                    |            |            | Ma    | 10 -1         | ٩go    | sto |           |     |    |           |                                  |
| 1° trimestre                                                                                                    |            |            |       |               | lu     | ma  | mi        | ju  | vi | s-8.      |                                  |
| <ul> <li>Tipo: Trimestral</li> <li>Eacha de inicio: 18/03/2019</li> </ul>                                               |            |            | 0 - 8 | hs            |        |     |           |     |    |           |                                  |
| <ul> <li>Fecha de finalización: 08/06/2019</li> </ul>                                                                   |            |            | 8 - 1 | 3 hs<br>23 hs |        |     |           |     |    |           |                                  |
| Período de Inscripción a Cursadas 1º<br>Trimestre 2019 TUESS                                                            |            |            | Ma    | teria         | s:     |     |           |     |    |           |                                  |
| <ul> <li>Inicio de inscripción: 06/03/2019</li> <li>Finalización de inscripción: 14/03/2019</li> </ul>                  |            |            | -     |               |        |     |           |     |    |           | a                                |
| Universidad<br>Nacional<br>de Quilmes                                                                                   |            |            | Carre | l<br>a:       | ×<br>L | ice | 0<br>nci: | atu | ra | L A<br>en | ZUL PELUSO 🔻<br>ciencias soci; 👎 |

# **INSCRIPCIÓN A MATERIAS CICLO INTRUCTORIO**

Para realizar la inscripción a las materias del Ciclo Introductorio deberá:

• Seleccionar el botón **Inscripción Materias**, esto desplegará la lista de materias disponibles para inscribirse, de acuerdo a su carrera.

| Insc   | ripción Materias   | Inscripción     | Exámenes  | Reportes -        | Trámites 💌                     |                         |
|--------|--------------------|-----------------|-----------|-------------------|--------------------------------|-------------------------|
| nso    | cripción           | a materi        | as        |                   |                                |                         |
| Filtra | r materias         | ×               | Come      | nzar inscrip      | ción                           |                         |
| /er    | Todas las materias | Sólo inscriptas | + Selecc  | ioná una materia  | i del listado para ver aquí la | s cátedras y comisiones |
| (80    | 1000) - Lectura y  | Escritura       | a las que | te podés inscribi | r                              |                         |

 Realizar un clic sobre la materia en la que se quiere inscribir, visualizará a la derecha de la pantalla las comisiones disponibles para la materia seleccionada.

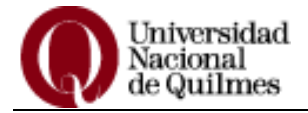

### Inscripción a materias

| Ver | Todas las materias                        | Sólo inscriptas        |
|-----|-------------------------------------------|------------------------|
|     | We are the second second                  |                        |
| 0   | 30000) - Lectura y                        | Escritura              |
| (   | 30000) - Lectura y<br>30006) - Introducci | Escritura<br>ón al Con |

→ 80000-10-DCS
Comisión: 80000-10-DCS
Período lectivo: 1° cuatrimestre
Turno: Presencial
Docente: NAGAO KAZUE, CHRISTIANE
Bernal

Lectura y Escritura Académica

Horarios

| Día       | Tipo    | Horario       | Cupo | Inscriptos |  |
|-----------|---------|---------------|------|------------|--|
| Miércoles | Teórica | 08:30 a 10:29 | 45   | 45         |  |
| Sabado    | Teórica | 08:30 a 10:29 | 45   | 45         |  |

No hay cupo disponible para inscribirte

| Comisión: 800              | 000-11-DCS             | 7.1 X 17 77 77 7         |                   |                  |
|----------------------------|------------------------|--------------------------|-------------------|------------------|
| <sup>o</sup> eríodo lectiv | o: 1° cuatrim          | estre                    |                   |                  |
| 'urno: Preser              | ncial                  |                          |                   |                  |
| )ocente: NA(               | GAO KAZUE,             | CHRISTIANE               |                   |                  |
| 3ernal                     |                        |                          |                   |                  |
| Invarias                   |                        |                          |                   |                  |
| Ioranos                    |                        |                          |                   |                  |
| Día                        | Tipo                   | Horario                  | Cupo              | Inscriptos       |
| Día<br>Miércoles           | <b>Tipo</b><br>Teórica | Horario<br>10:30 a 12:29 | <b>Cupo</b><br>80 | Inscriptos<br>45 |

• Una vez elegida la comisión, pulse el botón **Inscribirse**. Visualizará un icono de un papel y lápiz a la izquierda de la materia a la cual se inscribió. Para obtener el comprobante de la inscripción, realice un clic sobre la opción **Mostrar comprobante**.

# Inscripción a materias

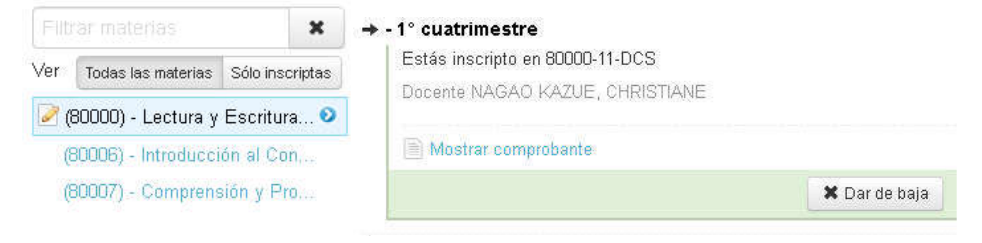

- Para inscribirse en una nueva materia simplemente repita los pasos: hacer clic en la materia deseada, elegir la comisión y presionar el botón inscribirse.
- Podrá dar de baja una inscripción por medio del botón Dar de baja disponible en cada materia en la que se haya inscripto.

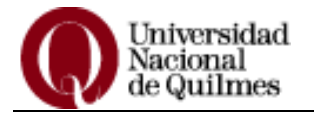

## DÓNDE VER LAS INSCRIPCIONES

En el menú Reportes usted podrá comprobar las materias en las que se inscribió por medio de las opciones: Mis inscripciones y Agenda de Clases.

| Mis inscripciones:<br>que se inscribió. | median      | te esta opc        | ión, v | isualiza la       | as materia       | s en la | S Repor                | tes 🔹<br>oria acac<br>de estu<br>nda de C | Trámites<br>lémica<br>dios<br>lases |
|-----------------------------------------|-------------|--------------------|--------|-------------------|------------------|---------|------------------------|-------------------------------------------|-------------------------------------|
| Cursadas - Períodos I                   | ectivos vig | entes              |        |                   |                  |         | Mis                    | inscripci                                 | ones                                |
| 🔲 Inscripciones históricas              |             |                    |        |                   |                  |         |                        |                                           |                                     |
| Materia                                 | Año         | Período<br>lectivo | Sede   | Fecha de<br>insc. | Comisión         | Estado  | Cert. Eval.<br>Parcial | Com<br>Insc                               | probante                            |
| LECTURA Y ESCRITURA<br>ACADÉMICA        | 2019        | 1° cuatrimestre    | Bernal | 21/05/2019        | 80000-11-<br>DCS | Activa  |                        |                                           |                                     |

Agenda de Clases: esta opción muestra el día y horario de las comisiones en las que se encuentra inscripto. Puede exportar la información y guardarla en formato pdf u hoja de cálculo.

| Agenda de clases |                                          |                         |                  |      |          |                  |               | Filtros         |              |  |
|------------------|------------------------------------------|-------------------------|------------------|------|----------|------------------|---------------|-----------------|--------------|--|
| Agenda de Clases |                                          |                         |                  |      |          |                  |               |                 |              |  |
| Día              | Materia                                  | Período lectivo         | Comisión         | Aula | Edificio | Inicio - Fin     | Tipo<br>clase | Fecha<br>inicio | Periodicidad |  |
| Miércoles        | Lectura y Escritura Académica<br>(80000) | 2019-1°<br>cuatrimestre | 80000-11-<br>DCS |      |          | 10:30 -<br>12:29 | Teórica       | 18/03/2019      | Semanal      |  |
| Sábados          | Lectura y Escritura Académica<br>(80000) | 2019-1°<br>cuatrimestre | 80000-11-<br>DCS |      |          | 10:30 -<br>12:29 | Teórica       | 18/03/2019      | Semanal      |  |

# SALIR DEL SISTEMA

Para salir del sistema, realice un clic en la fecha a la derecha de su nombre y elija la opción **Cerrar**.

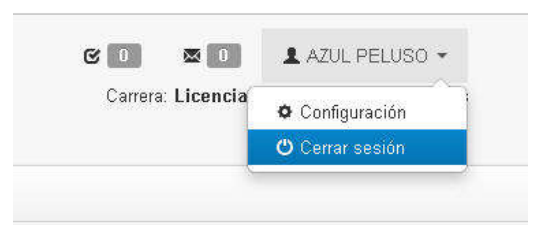